### Häufig gestellte Fragen:

Wie erhalte ich Benutzername und Passwort? Sie müssen einen Antrag auf Registrierung für eine geförderte Wohnung stellen. Wenn alle Voraussetzungen geprüft sind, bekommen Sie mit dem Registrierbescheid Ihren

# Wie bekomme ich ein neues Passwort?

Benutzernamen und das Passwort.

Wenn Sie uns Ihre E-Mail Adresse mitteilen, können Sie sich auf SOWON selbst ein neues Passwort erstellen. Wenn Sie keine E-Mail Adresse haben, bekommen Sie ein neues Passwort unter Tel.: 089 233-96820 oder kundencenter-wohnen.soz@muenchen.de. Das neue Passwort schicken wir Ihnen mit Brief zu.

## Welche Wohnungen kann ich auf SOWON sehen?

Sie sehen nur die Wohnungen, die zur Familiengröße und zum Einkommen passen. Daher kann es sein, dass jeder Wohnungssuchende andere Wohnungen sieht.

Warum sehe ich die Wohnungsadresse nicht? Die Wohnungen sind meist noch bewohnt. Wir nehmen Rücksicht auf die Mietenden und die Nachbarschaft. Die Beschreibung der Lage der Wohnung hilft Ihnen sich örtlich zu orientieren.

Wann kann ich die Wohnung besichtigen? Aus allen Bewerbungen werden die 5 dringlichsten ausgewählt. Das schreibt das Gesetz vor. Nur diese 5 Wohnungssuchenden bekommen die Adresse genannt und können die Wohnung besichtigen.

X (E)

 $(\bigstar)$ 

 $( \bigcirc )$ 

( 🏠 )

- Amt für Wohnen und Migration
- Franziskanerstr. 8 Bosenheimer Platz
- 2 KVR Ruppertstr.19
  U Poccistraße
- Referat für Stadtplanung und Bauordnung
  Blumenstr. 19 + 28b
  Sendlinger Tor
- Kfz Zulassungsstel
- 4 Kfz Zulassungsstelle Eichstätter Str. 2
  U Westendstraße

# Wohnungssuche online

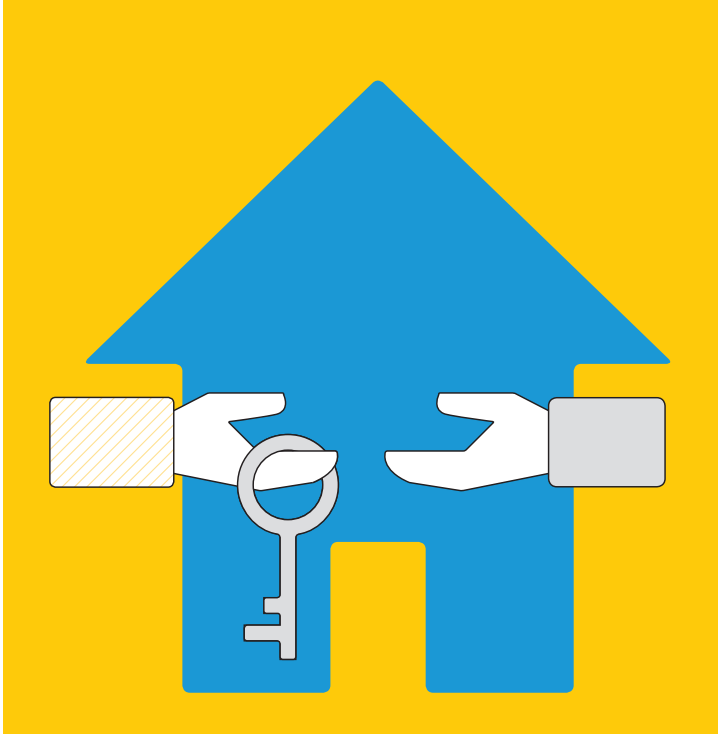

SOWON Soziales Wohnen online

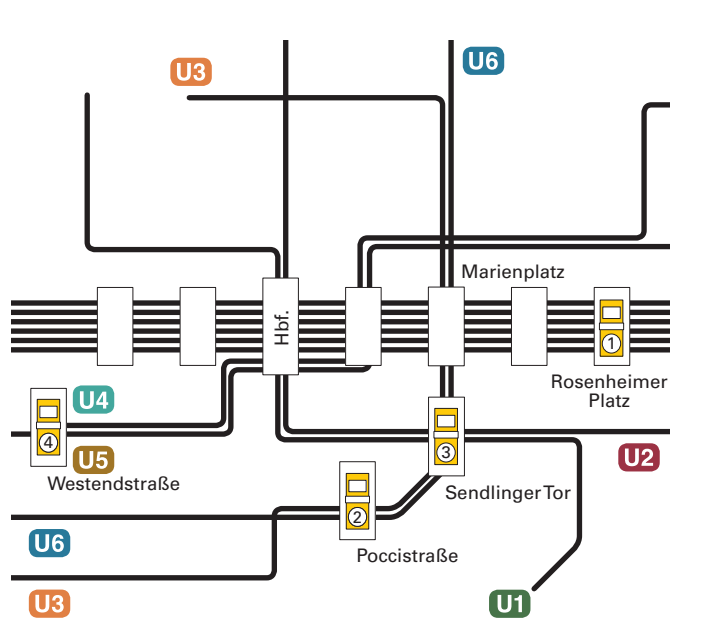

Bürgerterminals finden Sie unter anderem hier:

#### Impressum

Landeshauptstadt München Sozialreferat, Amt für Wohnen und Migration Kundencenter Wohnen kundencenter-wohnen.soz@muenchen.de Tel.: 089 233-96820 Franziskaner Str. 8 81669 München

Gestaltung: Laura Sirch, www.laura-sirch.de Druck: Stadtkanzlei München Gedruckt auf Papier aus 100% Recyclingpapier Stand: Oktober 2016

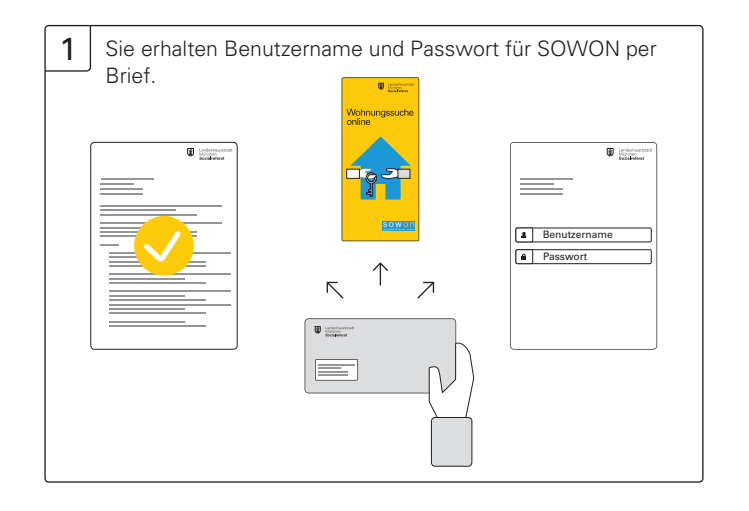

Melden Sie sich an einem Computer mit Internet oder einem

Bürgerterminal auf SOWON an: www.sowon-muenchen.de.

oder

2

muenchende

JOL

Benutzername

)UOOOOO

Passwort

4 Sie können sich für 3 Wohnungen gleichzeitig bewerben. Klicken Sie dafür auf »Bewerben«.

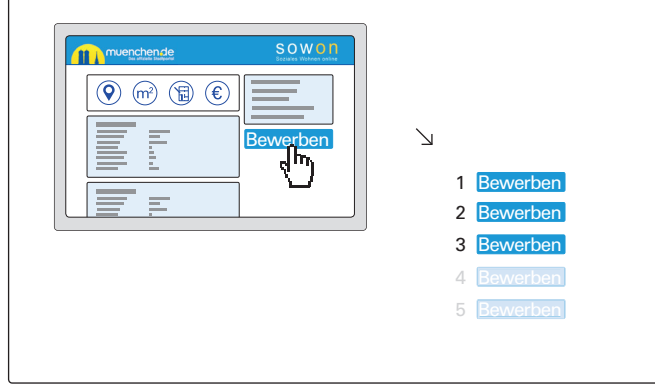

5 Prüfen Sie regelmäßig das Ergebnis Ihrer Bewerbungen auf SOWON. Wenn Sie zu den dringlichsten Bewerbenden gehören, bekommen Sie einen Brief.

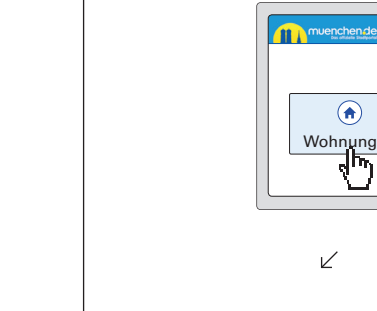

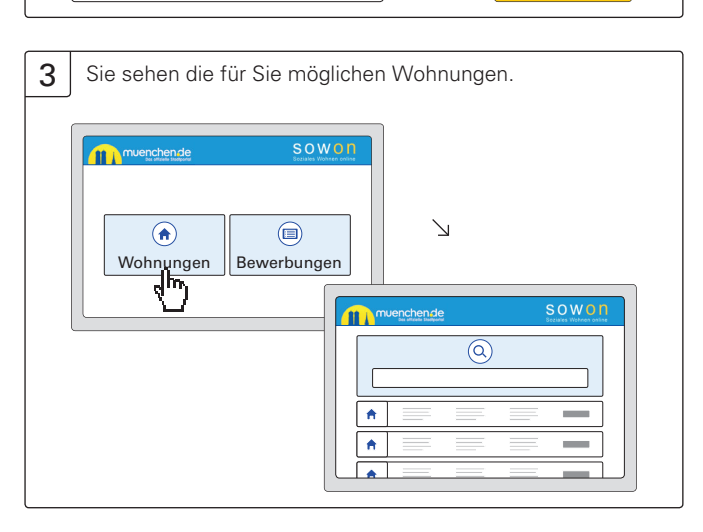

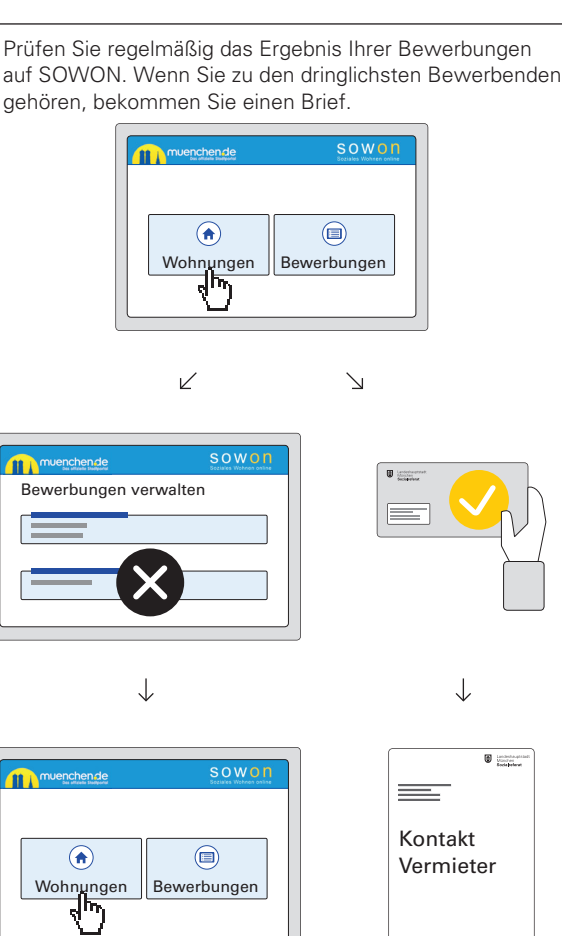

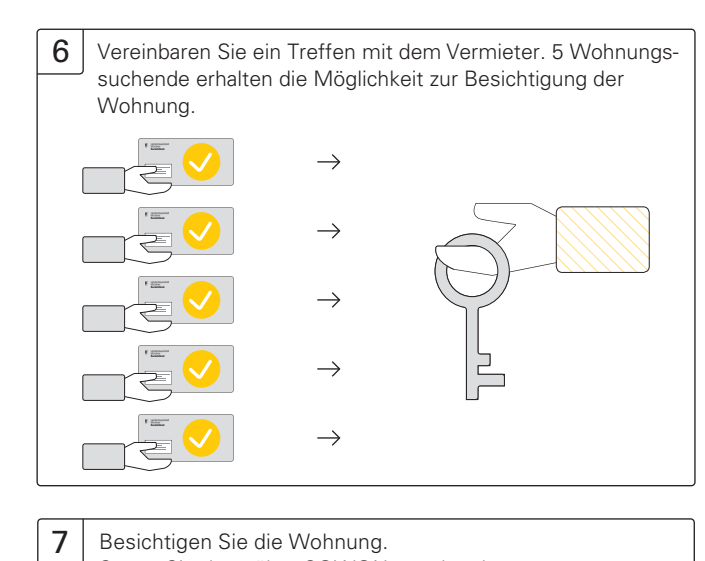

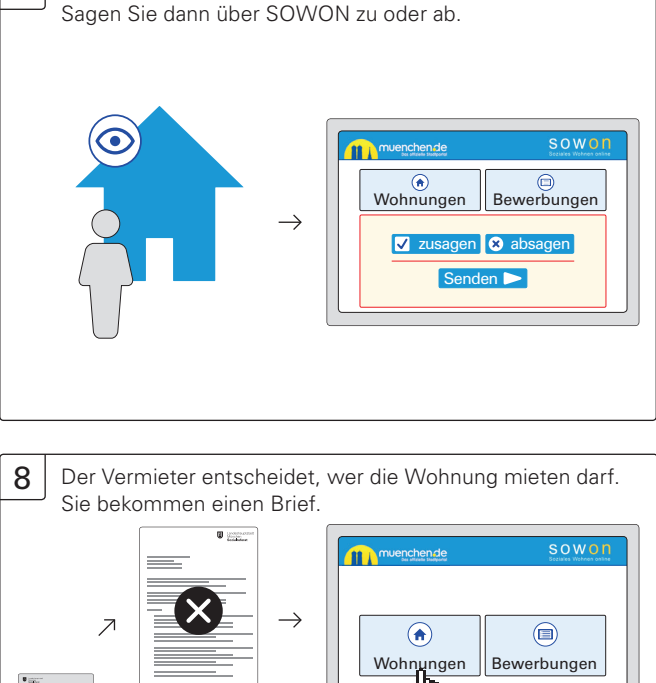

N

 $\geq$ 

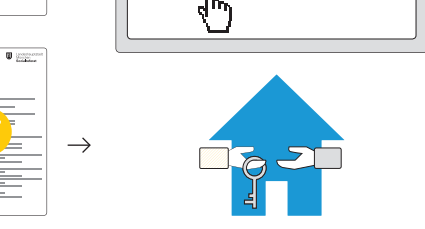